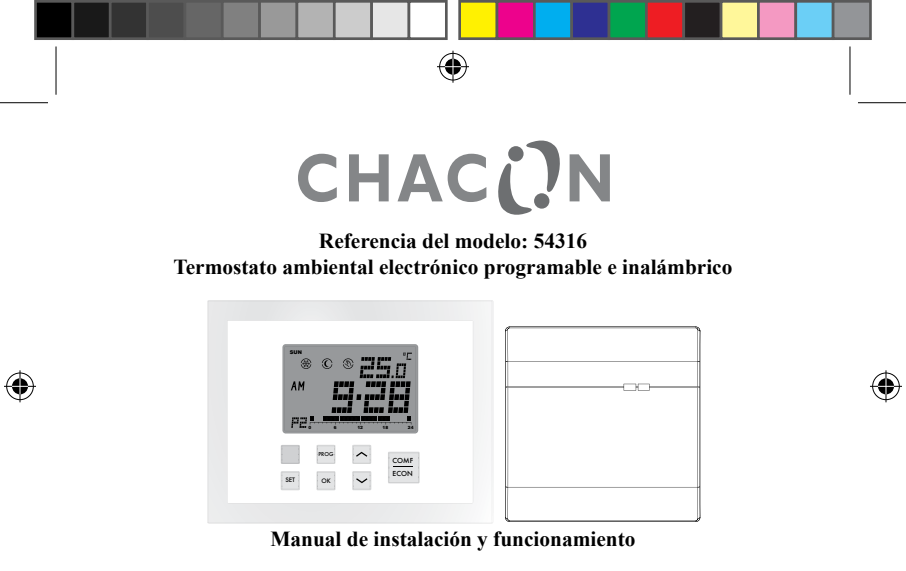

www.chacon.be

hotline@chacon.be

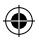

## Índice

۲

۲

| 1. Introducción                                        |    |
|--------------------------------------------------------|----|
| 1.1. Termostato programable inalámbrico                | 4  |
| 1.1.1 Botones                                          | 4  |
| 1.1.2. Reiniciar                                       | 6  |
| 1.2.1. Botones e interruptores                         | 10 |
| <u>1.2.2. LED</u>                                      | 10 |
| 1.2.3. Reiniciar                                       |    |
| 2. Características técnicas                            |    |
| 2.1. Sistema de calefacción                            | 12 |
| 2.1.1. Modulación por anchura de impulsos (PWM)        | 12 |
| 2.1.2. Reducción de la temperatura                     | 12 |
| 2.1.3. Protección contra heladas                       | 13 |
| 2.2 Función de refrigeración                           |    |
| 2.3 Alcance y señal remotos                            | 14 |
| 3. Indicadores de la pantalla                          | 15 |
| 4. Funcionamiento de la calefacción y la refrigeración |    |
| 4.1. Funcionamiento de la calefacción                  | 17 |

| 4.2. Funcionamiento de la refrigeración                                       | 18 |
|-------------------------------------------------------------------------------|----|
| 5. Programación                                                               | 19 |
| 5.1. Ajuste del día y la hora                                                 | 19 |
| 5.2. Ajuste del programa                                                      | 20 |
| 5.3. Comprobación y ajuste de la temperatura de referencia                    | 23 |
| 5.4. Anulación del programa                                                   | 26 |
| 5.4.1. Anulación temporal del programa                                        | 26 |
| 5.4.2. Anulación del programa permanente o temporizada                        | 28 |
| 6. Comunicación por radiofrecuencia                                           | 30 |
| 6.1. Ajuste del código de la dirección de radiofrecuencia                     | 30 |
| 6.2. Pérdida de comunicación                                                  | 33 |
| 7. Instalación de la unidad de alimentación remota                            | 34 |
| 7.1. Montaje de la unidad de alimentación remota en la pared o en una caja de |    |
| conexiones                                                                    | 35 |
| 7.2 Esquema de conexiones                                                     | 36 |
| 8. Ajustes básicos                                                            | 37 |
| 9. Especificaciones                                                           | 38 |

۲

## 1. Introducción

#### 1.1. Termostato programable inalámbrico

Este termostato programable inalámbrico controla electrónicamente un sistema de calefacción o refrigeración de 230 V CA y proporciona protección contra heladas. Incluye la función de reducción de la temperatura para ahorrar energía. También ofrece el control de modulación por anchura de impulsos (PWM, por sus siglas en inglés).

Este termostato inalámbrico incluye una tecnología de la comunicación fiable por radiofrecuencia de 868 MHz. También incluye 9 programas predefinidos y personalizables por el usuario, ya que ha sido diseñado para controlar el clima de forma fácil y con solo pulsar un botón. Su pantalla grande, clara y retroiluminada tiene una lectura fácil incluso en la oscuridad.

## 1.1.1 Botones

۲

| Botones | Funciones                                                                                                    |
|---------|----------------------------------------------------------------------------------------------------|
|         | Seleccionar la temperatura de referencia para los programas<br>Confort, Económico y Desescarchar                                                     |
| ∧ y ∨   | Ajustar la temperatura de referencia deseada                                                                                                    |
| PROG    | Cancelar la anulación del programa / Seleccionar el programa<br>en el modo de ajuste                                                                 |
| ОК      | Volver al modo normal                                                                                                    |
| Botón   | Activar la función de reducción de la temperatura en el sistema<br>de calefacción / Pasar al modo de desactivación en el sistema<br>de refrigeración |
| SET     | Acceder a los modos de ajuste / Cambiar el día del programa<br>en el modo de ajuste del programa                                                     |
| RESET   | Reiniciar el termostato para que vuelva al estado predetermi-<br>nado (este botón se encuentra en la placa de circuito impreso)                      |

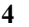

 $(\bullet)$ 

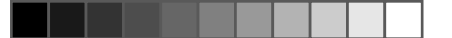

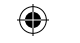

(

## 1.1.2. Reiniciar

۲

Si acciona este botón, el termostato inalámbrico se reiniciará por completo. Se reiniciará parcialmente después del encendido.

# Predeterminación del programa Confort, Económico y Reducción de la temperatura:

| Si el sistema se encuentra en la opción<br>de calefacción:<br>Confort: 21 °C (70 °F)<br>Económico: 19 °C (66 °F)<br>Reducción de la temperatura: = Econ. –<br>3 °C (6 °F) = 16 °C (60 °F) | Si el sistema se encuentra en la opción<br>de refrigeración:<br>Confort: 24 °C (75 °F)<br>Económico: 27 °C (81 °F) |  |
|----------------------------------------------------------------------------------------------------|----------------------------------------------------------------------------------------------------|--|
| Económico: 19 °C (66 °F)<br>Reducción de la temperatura: = Econ. –<br>3 °C (6 °F) = 16 °C (60 °F)                                                                                         | Económico: 27 °C (81 °F)                                                                                           |  |

| Función                     | Reinicio total | Reinicio parcial |
|-----------------------------|----------------|------------------|
| Modo de funciona-<br>miento | Modo           | normal           |

| Intervalo de tempera-<br>tura                          | Depende de la opción elegida                       |                      |
|--------------------------------------------------------|----------------------------------------------------|----------------------|
| Temperatura ambiente                                   | La temperatura ambiente actual                     |                      |
| Temperatura de refer-<br>encia                         | Según el tiempo y el programa actuales             |                      |
| Predeterminación<br>de la temperatura de<br>referencia | Predeterminado                                     | Recuperado de EEPROM |
| Reloj                                                  | 00:00                                              | Recuperado de EEPROM |
| Día                                                    | Lunes                                              | Recuperado de EEPROM |
| Día del programa                                       | 5-2 o 7 días, según la opción del día del programa |                      |
| Perfil del programa                                    | Reinicio como predeter-<br>minado (véase 5.1.3)    | Recuperado de EEPROM |
| Programa                                               | Todos los días se reini-<br>cian en el programa 1  | Recuperado de EEPROM |
| Anulación del pro-<br>grama                            | Todo borrado                                       |                      |

7

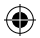

| Sistema                                        | El modo de calefacción o refrigeración depende de<br>la opción del sistema         |                         |
|------------------------------------------------|------------------------------------------------------------------------------------|-------------------------|
| Modo de control                                | El control de encendido, apagado o PWM depende<br>de la opción del modo de control |                         |
| Variación                                      | La variación depende de la opción de variación<br>elegida                          |                         |
| Indicador de batería<br>baja                   | Borrado, debe reponerse en cuatro segundos                                         |                         |
| Retroiluminacion de la pantalla LCD            | Apagada                                                                            |                         |
| Temporizador de pro-<br>tección de ciclo corto | Reinicio                                                                           |                         |
| Indicador de pérdida de<br>potencia            | Reinicio                                                                           |                         |
| Código de identifi-<br>cación                  | Reiniciado a 0                                                                     | Recuperado de<br>EEPROM |
| Estado de salida                               | Desactivado: se envía un mensaje de desactivación                                  |                         |

#### 1.2. Unidad de alimentación remota

۲

۲

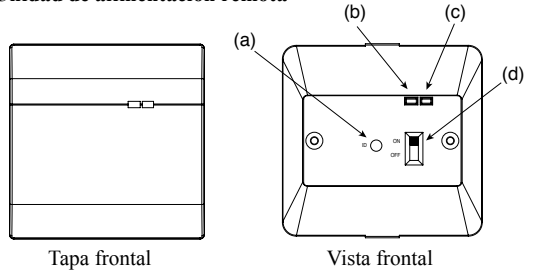

- (a) Tecla de reconocimiento: acceder al modo de reconocimiento
- (b) LED rojo: indica que la calefacción / refrigeración está encendida

9

- (c) LED verde: indica comunicación por radiofrecuencia
- (d) Interruptor de encendido y apagado

۲

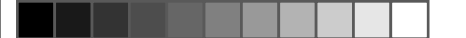

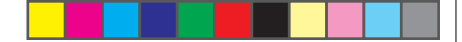

## 1.2.1. Botones e interruptores

La unidad de alimentación remota tiene un botón LEARN (reconocimiento) y un interruptor

| Botón       | Funciones              | Funciones                                  |               |
|-------------|------------------------|--------------------------------------------|---------------|
| LEARN       | Acceder o sal          | Acceder o salir del modo de reconocimiento |               |
| Interruptor | Función                | OFF (Apagar)                               | ON (Encender) |
| ON / OFF    | Encendido y<br>apagado | Apagado (predeterminado)                   | Encendido     |

## 1.2.2. LED

Hay dos LED en la unidad de alimentación remota.

| LED          | Funciones                                                                                                    |
|--------------|----------------------------------------------------------------------------------------------------|
| LED rojo     | Se enciende cuando el relé está activado (COM – NO cerrado)                                                                                                    |
| LED<br>verde | <ol> <li>Parpadeo de 0,5 segundos cada vez que se recibe un mensaje</li> <li>Continuamente encendido durante el modo de reconocimiento</li> <li>Parpadeo ininterrumpido cuando se pierde la comunicación<br/>con el termostato</li> </ol> |

## 10

## 1.2.3. Reiniciar

۲

۲

La unidad se reinicia cuando se enciende. Estado del reinicio

| Función                  | Estado del reinicio        |
|--------------------------|----------------------------|
| Modo de funcionamiento   | Modo normal                |
| Código de identificación | Recuperado de EEPROM       |
| Estado de salida         | Apagado (COM – NO abierto) |

11

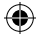

## 2. Características técnicas

۲

## 2.1. Sistema de calefacción

### 2.1.1. Modulación por anchura de impulsos (PWM)

Este termostato inalámbrico incorpora el control de modulación por anchura de impulsos, que permite que la temperatura de referencia pueda mantenerse de manera precisa y cómoda. En el caso de calefacción por suelo radiante, la duración de la apertura de la válvula del accionador se regula mediante la comparación continua de la temperatura de referencia y la actual. De este modo, la temperatura ambiente iguala a la temperatura de referencia con la mínima desviación de temperatura. Por tanto, la temperatura ambiente se mantiene constante gracias al control PMW. Si el termostato se utiliza con un radiador o un sistema de calefacción por convector, se podría desactivar la PWM si fuera necesario.

#### 2.1.2. Reducción de la temperatura

El termostato inalámbrico incorpora la función de reducción de la temperatura. Al activar el botón de reducción de la temperatura, la temperatura de referencia será 3 °C o 6 °F menor que la temperatura de referencia del modo Económico. Por ejemplo, si la temperatura de referencia en el modo Económico es de 22 °C, la temperatura se reducirá a 19 °C.

12

Pulse el botón  $\square$  para pasar de la temperatura de referencia normal a la función de reducción de la temperatura; el icono <sup>(3)</sup> parpadeará y se moverá para indicar que la función de reducción de la temperatura está activada.

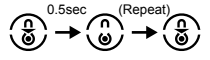

### 2.1.3. Protección contra heladas

El termostato puede incluir protección contra heladas. Al activar esta función, la temperatura de referencia pasa a ser de 5 °C (41 °F).

Para activar la protección contra heladas, mantenga pulsados los botones durante 1,5 segundos. Si el icono de protección contra heladas está animado, significa que la función de protección contra heladas también está activada.

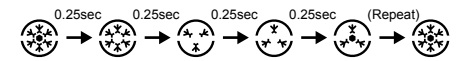

( )

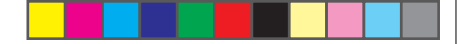

ación remota parpadeará una vez para indicar que recibe la señal.

## 3. Indicadores de la pantalla

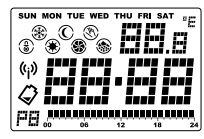

| Indicadores LCD                | Función                                                                               |
|--------------------------------|---------------------------------------------------------------------------------------|
| Indicador del día de la semana | Muestra el día de la semana                                                           |
| SUN MON TUE WED THU FRI SAT    |                                                                                       |
| Reloj <b>E E E</b>             | Muestra el reloj, con la hora y otra infor-<br>mación                                 |
| Temperatura                    | Muestra la temperatura ambiente, la tempera-<br>tura de referencia y otra información |

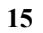

## 2.2 Función de refrigeración

El termostato inalámbrico incluye la opción de utilizar el dispositivo en un sistema de refrigeración. En este caso, ponga el interruptor «Heat / Cool» (Calefacción / Refrigeración) en la posición de encendido para activar la refrigeración. En la refrigeración, la PWM de desactiva automáticamente. Pulse el botón 🗖 para pasar del modo de desactivación al funcionamiento normal. Si el icono del modo de refrigeración está animado, se ha establecido el modo de desactivación.

(Constant) (Repeat) (Repeat) (Repeat) (Constant) (Constant) (Cons

## 2.3 Alcance y señal remotos

۲

Este termostato inalámbrico se comunica con la unidad de alimentación remota mediante radiofrecuencia de 868 MHz. El alcance de la comunicación por radiofrecuencia es de 80 m en espacios abiertos. La señal por radiofrecuencia se transmite cuando no se produce ninguna actualización durante 7 minutos. El icono de comunicación por radiofrecuencia <sup>(sp)</sup> aparece cuando el transmisor está emitiendo la señal. A continuación, el LED verde de la unidad de aliment-14

| Indicador de la unidad de tem-                               | «°C» para grados Celsius / «°F» para grados<br>Fahrenheit                                             |
|--------------------------------------------------------------|----------------------------------------------------------------------------------------------------|
| Indicador del programa                                       | Indica el programa en el que está funcionando<br>el termostato y sus ajustes                          |
| Indicador del programa Confort                               | Indica que la temperatura de referencia actual<br>es la del programa Confort                          |
| Indicador del programa 🛈                                     | Indica que la temperatura de referencia actual<br>es la del programa Económico                        |
| Indicador del programa Deses-<br>carchar 🏵                   | Indica que la temperatura de referencia actual es la del programa Desescarchar                        |
| Indicador del programa de reduc-<br>ción de la temperatura 🕃 | Indica que la temperatura de referencia actual<br>es la del programa de reducción de tempera-<br>tura |
| Indicador del modo de calefac-<br>ción 🏵                     | Indica que el termostato está funcionando en<br>el modo de calefacción                                |

16

| Indicador del modo de refriger-<br>ación 🏵 | Indica que está funcionando en el modo de<br>refrigeración / La figura de un ventilador<br>dando vueltas se animará si la refrigeración<br>está activada / El círculo exterior y el punto<br>central parpadearán cuando esté en el modo |
|--------------------------------------------|----------------------------------------------------------------------------------------------------|
|                                            | de desactivación.                                                                                                    |
| Indicador de anulación del pro-<br>grama 🖤 | Indica que el programa está anulado                                                                                                    |
| Indicador de transmisión (i)               | Indica que se está transmitiendo la señal de radio                                                                                                    |
| Indicador de batería baja 🖨                | Indica que la batería es baja                                                                                                    |

## 4. Funcionamiento de la calefacción y la refrigeración

## 4.1. Funcionamiento de la calefacción

۲

۲

Cuando el sistema de calefacción esté controlado por el termostato, se mostrará el icono de calefacción  $\circledast$ .

۲

La calefacción se activará cuando la temperatura ambiente sea inferior a la temperatura de referencia y el indicador de calefacción se animará.

 $\underbrace{ \begin{array}{c} 0.25sec \\ \hline \end{array} } \begin{array}{c} 0.25sec \\ \hline \end{array} \begin{array}{c} 0.25sec \\ \hline \end{array} \end{array} \begin{array}{c} 0.25sec \\ \hline \end{array} \begin{array}{c} 0.25sec \\ \hline \end{array} \begin{array}{c} 0.25sec \\ \hline \end{array} \begin{array}{c} 0.25sec \\ \hline \end{array} \end{array} \begin{array}{c} 0.25sec \\ \hline \end{array} \begin{array}{c} 0.25sec \\ \hline \end{array} \end{array} \begin{array}{c} 0.25sec \\ \hline \end{array} \end{array} \begin{array}{c} 0.25sec \\ \hline \end{array} \end{array} \begin{array}{c} 0.25sec \\ \hline \end{array} \end{array}$ 

El LED rojo de la unidad de alimentación remota se encenderá para indicar que el sistema de calefacción está activado.

#### 4.2. Funcionamiento de la refrigeración

Cuando el sistema de refrigeración esté controlado por el termostato, se mostrará el icono de refrigeración 🏶 .

La refrigeración se activará cuando la temperatura ambiente sea superior a la temperatura de referencia y el indicador de refrigeración se animará.

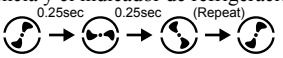

18

El LED rojo de la unidad de alimentación remota se encenderá para indicar que el sistema de refrigeración está activado.

## 5. Programación

- 5.1. Ajuste del día y la hora
- En el modo normal, mantenga pulsado el botón durante cuatro segundos, hasta que aparezca en la pantalla el icono «C» («Clock», reloj en inglés).

## **;** ....

- 2. Suelte el botón 🖻 para acceder al modo de ajuste del reloj. El reloj se quedará parado y el punto central no parpadeará.
- 3. Cuando los dígitos de la hora parpadeen, pulse "⊡" o "⊠"para ajustar la hora.
- 5. Pulse 🖃 para cambiar al día. Pulse" 🖂 " o " 🖾 " para ajustar el día.
- Pulse de nuevo a para guardar los cambios y salir. Si no pulsa ningún botón, volverá a la pantalla principal después de quince segundos. Pulse a en cualquier momento o espere 15 segundos para volver al modo normal.

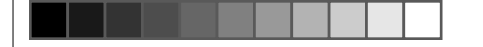

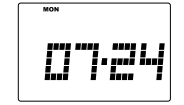

## 5.2. Ajuste del programa

۲

Existen 9 programas en total.

 En el modo normal, mantenga pulsado el botón durante 7 segundos, hasta que aparezca en la pantalla el icono «P» («Program», programa en inglés).

- 2. Suelte el botón 🖃 para acceder al modo de ajuste del programa.
- 3. Pulse para seleccionar el día que va a programar. Si la opción del día del programa está establecida en «5-2», podrá elegir entre «MON-FRI» (lunes-viernes), «SAT-SUN» (sábado-domingo) y «MON-SUN» (lunes-domingo). Los datos del programa mostrados en pantalla cambiarán en consecuencia.
- - 20

- Pulse est para cambiar el modo de temperatura entre Confort y Económico. El indicador del modo de temperatura cambiará en consecuencia.
- 7. El ejemplo que se encuentra a continuación muestra el programa 4 asignado al martes. El cursor se ha posicionado en las 18.00 h y el modo de temperatura de las 18.00 h es el del programa Confort.

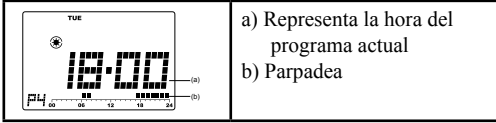

8. En el caso de grupos de días, la información del programa se borrará de la pantalla si los días no tienen el mismo programa.

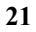

9. Este ejemplo muestra el grupo de días «MON-FRI» (lunes-viernes). Estos cinco días no tienen el mismo programa y, por tanto, la información del programa ya no aparece en la pantalla. En esta pantalla, los botones " ∑ ", " ☐ " y <sup>men</sup> no responden. Si se pulsa PROG, el programa de todos los días se convertirá en el programa predeterminado (programa 1).

Pulse en cualquier momento o espere 15 segundos para volver al modo normal.

Nota: el punto negro indica que la hora seleccionada se corresponde con el programa Confort, a menos que esté seleccionado el programa Económico. Los 9 programas están predeterminados, aunque también puede modificarlos el usuario. A continuación se indican las características de cada programa predeterminado.

| Número del programa                | Perfil del programa |
|------------------------------------|---------------------|
| Programa 1: confort total          | 00 06 12 18 24      |
| Programa 2: día de trabajo 1       |                     |
| Programa 3: día de trabajo 3       |                     |
| Programa 4: día de descanso 1      |                     |
| Programa 5: día de descanso 2      |                     |
| Programa 6: medio día de trabajo 1 |                     |
| Programa 7: medio día de trabajo 2 | 00 06 12 18 24      |
| Programa 8: dos periodos           |                     |
| Programa 9: economía total         | 00 06 12 18 24      |

5.3. Comprobación y ajuste de la temperatura de referencia

El icono del programa Confort es  ${}^{igodold s}$  y el del Económico es  ${igodold C}$  .

En el modo de funcionamiento normal, puede ajustar la temperatura de control.

۲

( )

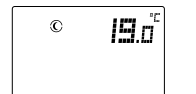

- 2. Siga pulsando el botón durante 2 segundos hasta que la temperatura de referencia parpadee para ajustar la temperatura de control.
- 3. Pulse 🖾 o 🖻 de nuevo para aumentar o disminuir la temperatura.
- 4. Mantenga pulsado el botón 🗹 o 🖾 para acceder al ajuste rápido.
- Pulse para cambiar entre la temperatura de referencia del programa Confort y Económico. El indicador del modo de temperatura cambiará en consecuencia.
- 6. En el modo de calefacción, si mantiene pulsado el botón segundo y medio, la temperatura de referencia cambiará a la del programa Desescarchar. La temperatura de referencia del programa Desescarchar es de 5 °C / 41 °F y no se puede modificar. La temperatura mostrada en la pantalla no parpadeará ni cambiará al pulsar o . Esta opción solo sirve como comprobación.

7. En el modo de calefacción, si se ha activado anteriormente el modo de reducción de la temperatura, pulse □ para visualizar y ajustar la reducción de la temperatura. Si no se ha seleccionado el modo de reducción de la temperatura, el botón □ no responderá. La temperatura de referencia del modo de reducción de la temperatura se obtiene restando 3 °C / 6 °F a la temperatura de referencia del programa Económico. No obstante, una vez creada, se mantiene independiente de la temperatura de referencia del programa Económico hasta que se vuelven a activar las funciones del modo de reducción de la temperatura. La temperatura de referencia del programa Económico. Si pulsa □ en el modo de refrigeración, no ocurrirá nada. Pulse □ en cualquier momento o espere 10 segundos para volver al modo normal.

Nota: la temperatura de control solo puede fijarse en el intervalo de 10 a 35 °C, en incrementos de 0,5 °C (de 45 a 95 °F, en incrementos de 1 °F). En el modo de calefacción, la temperatura de referencia del programa Económico no puede ser superior a la del programa Confort. En el modo de refrigeración, ocurre lo contrario.

 $( \bullet )$ 

Ð

## 5.4. Anulación del programa

La anulación del programa es una función del modo normal que permite cambiar temporalmente el ajuste de referencia del programa. Existen tres tipo de anulación del programa. El indicador de anulación del programa parpadea cuando está activado.

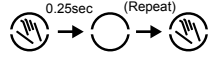

#### 5.4.1. Anulación temporal del programa

- Pulse 
   para pasar de la temperatura de referencia normal a la función de reducción de la temperatura en el modo de calefacción; pulse 
   para pasar de la temperatura de referencia normal al modo de desactivación en el modo de refrigeración.

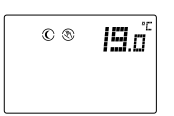

- 3. Vuelva a pulsar el botón durante 1,5 minutos para camibar la temperatura de referencia del programa de Desescarchar.
- El indicador de anulación parpadeará y se seleccionará la anulación temporal del programa.

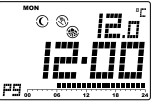

Nota: en el modo de refrigeración, los programas de reducción de la temperatura y de desescarche no están disponibles y, por tanto, la temperatura de referencia se mostrará como «-- -» o «--».

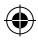

## 5.4.2. Anulación del programa permanente o temporizada

- En el modo normal, mantenga pulsado el botón durante menos de tres segundos, hasta que aparezca en la pantalla el icono «O» («Overrride», anulación en inglés).
- 2. Se mostrará la temperatura de referencia actual y la hora de anulación. La hora de anulación parpadeará.

Si es la primera vez que se introduce una anulación (control del programa), se mostrará «00 h» y el indicador de anulación desaparecerá.

En el modo de desactivación del programa de refrigeración, la temperatura aparecerá como «-- -» o «--».

Si no es la primera vez que se introduce una anulación temporal, se mostrarán «-- -» y el indicador de anulación.

Si no es la primera vez que se introduce una anulación permanente o temporal, se mostrarán el tiempo restante o «9999» (anulación permanente) y el indicador de anulación.

Pulse 🖾 o 🖻 para ajustar el periodo de anulación.

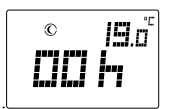

- Pulse para cambiar inmediatamente la hora de anulación a «00 h» y volver al control del programa del termostato.
   «h» significa hora y «d» significa día.
   «9999» significa que la anulación es permanente.
   «-- -» significa que la anulación es temporal.
- Pulse estimation para seleccionar la temperatura de referencia del programa Confort o Económico.
- Pulse para seleccionar el programa de reducción de la temperatura (modo de calefacción) o activar el modo de desactivación (modo de refrigeración).
- Mantenga pulsado el botón durante 1,5 segundos para seleccionar la temperatura de referencia del programa de Desescarchar (solo en el modo de calefacción).

۲

 $(\mathbf{\Phi})$ 

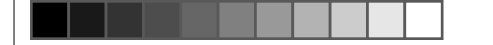

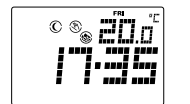

Pulse 🔳 en cualquier momento o espere 10 segundos para volver al modo normal.

## 6. Comunicación por radiofrecuencia

۲

## 6.1. Ajuste del código de la dirección de radiofrecuencia

Antes de que el termostato pueda comunicarse con la unidad de alimentación remota, deberán estar «emparejados». El emparejamiento consiste en el reconocimiento del código de identificación del termostato, de manera que la unidad de alimentación remota solo reciba la señal de dicho termostato.

El LED rojo se encenderá cuando se active la unidad de alimentación remota.

1. Pulse el botón LEARN para acceder al modo de reconocimiento. Cuando esté en el modo de reconocimiento, pulse LEARN de nuevo para regresar inmediatamente al modo normal. Mientras se encuentre en el modo de reconocimiento, el LED verde estará siempre encendido.

En la unidad principal:

- 1. Mantenga pulsado el botón ☐ durante 10 segundos hasta que aparezca «ID» (identificación) en la pantalla LCD.
- 2. Suelte el botón para acceder al modo de emparejamiento. El la pantalla aparecerá el código de identificación actual (cuando se reinicia la unidad, el código predeterminado es 00).
- 3. Pulse el botón ⊡ o ⊡ para aumentar o disminuir el código de identificación (intervalo: 0-255).
- Pulse el botón i o espere 15 segundos. El código de identificación deja de parpadear. En ese momento, el termostato emite el mensaje de emparejamiento y regresa al modo normal.

( )

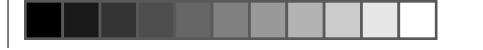

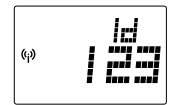

Si la unidad de alimentación remota recibe el mensaje de emparejamiento, la unidad actualizará el código de identificación recibido con este mensaje y lo guardará. Posteriormente, saldrá del modo de reconocimiento y accederá al modo normal.

Si la unidad de alimentación remota no recibe ningún mensaje de emparejamiento en 3 minutos, saldrá del modo de reconocimiento y accederá al modo normal sin cambiar el código de identificación.

Por su parte, el termostato volverá a emitir el mensaje de control después de salir del modo de emparejamiento del dispositivo. De esta manera, se iniciará la unidad de alimentación remota, que probablemente se acaba de activar.

32

#### 6.2. Pérdida de comunicación

El termostato debe emitir un mensaje al menos cada 7 minutos. Por ello, si la unidad de alimentación remota no recibe ningún mensaje durante 7 minutos, probablemente se habrá perdido la comunicación. La unidad de alimentación remota detendrá el suministro de potencia si no recibe ningún mensaje durante 15 minutos. El LED verde parpadeará ininterrumpidamente hasta que se reciba un nuevo mensaje y la unidad de alimentación remota vuelva a funcionar correctamente.

۲

 $(\bullet)$ 

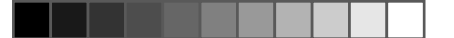

## 7. Instalación de la unidad de alimentación remota

La instalación de este termostato electrónico debe ser efectuada únicamente por un ingeniero autorizado y cualificado que siga las instrucciones del esquema de conexiones. Es obligatorio instalarlo de acuerdo con la normativa del suministrador de electricidad. Solo es necesario instalar la unidad de control de la alimentación (unidad de alimentación remota).

Es necesario instalar la unidad de alimentación remota en un lugar adecuado para poder medir y regular con precisión la temperatura de la habitación. La unidad de alimentación remota debe situarse en una zona sin cortinas, muebles, etc. El termostato no se debe instalar demasiado cerca de una fuente de calor, como una estufa o una lámpara, o bajo la luz directa del sol. Tampoco debe colocarse en un lugar en el que esté expuesto a corrientes.

Atención: antes de abrir la carcasa de la unidad de alimentación remota es necesario desconectarla de su fuente de alimentación.

# 7.1. Montaje de la unidad de alimentación remota en la pared o en una caja de conexiones

La tapa de la carcasa debe separarse de la placa base antes de instalar el controlador. Siga los pasos descritos a continuación:

- 1. Retire la tapa frontal de la unidad de alimentación remota. (Vaya directamente al paso 4 si la instala en una caja de conexiones.)
- 2. Marque la posición de los orificios.
- 3. Haga dos orificios con un taladro e introduzca los anclajes de plástico en los orificios hasta que estén a ras de la pared.
- 4. Conecte los cables.
- 5. Introduzca los cables en la pared.
- 6. Fije con firmeza la unidad de alimentación remota a la pared con los dos tornillos.
- 7. Vuelva a colocar la tapa frontal de la unidad para finalizar la instalación.

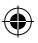

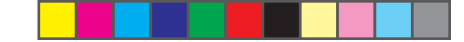

## 7.2 Esquema de conexiones

۲

Conecte los cables del sistema a los terminales de acuerdo con el siguiente esquema de conexiones.

- 1. Conecte el cable de 230 V CA de entrada activa al terminal «Live»
- 2. Conecte el cable de 230 V CA de entrada neutra al terminal «Neutral»
- Conecte la salida («Output») del terminal al dispositivo de calefacción / refrigeración.

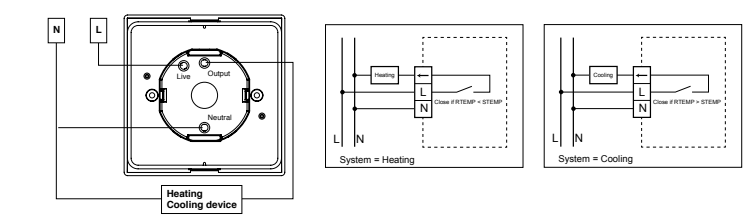

## 8. Ajustes básicos *Terminales*

۲

(4)

La unidad de control remoto tiene cinco terminales que se utilizan para conectarse a la fuente de alimentación y al dispositivo controlado.

| Terminal | Función                                     |
|----------|---------------------------------------------|
| L-in     | Entrada activa de 230 V CA                  |
| N-in     | Entrada neutra de 230 V CA                  |
| L-out    | Entrada activa de 230 V CA switching output |

36

## ۲

## 9. Especificaciones

| Dimensiones:                              |                                 |
|-------------------------------------------|---------------------------------|
| Transmisor                                | 135(An.)×105(Al.)×32(Prof.)mm   |
| Alimentación remota                       | 91,5(An.)×91,5(Al.)×42(Prof.)mm |
| Materiales:                               | Policarbonato (PC)              |
| Peso:                                     | 400 g                           |
| Pilas del transmisor:                     | 2 pilas alcalinas AA de 1,5 V   |
| Fuente de alimentación de la unidad de    | $\sim$ 230 V CA / 50 Hz         |
| alimentación remota:                      |                                 |
| Potencia de salida de la unidad de        | ~ 3(1) A / 230 V CA             |
| alimentación remota :                     |                                 |
| Intervalo de control de la temperatura :  | De 10 °C a 35 °C                |
| Variación del control de la temperatura : | 0,5 / 1 / 1.5 / 2 °C            |
| Temperatura de funcionamiento :           | De 0 °C a 50 °C                 |
| Temperatura de almacenamiento :           | De -20 °C a 60 °C               |

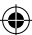

38

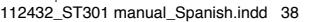

#### www.chacon.be • Declarations CE • 54316

Par la présente CHACON déclare que l'appareil est conforme aux exigences essentielles et aux autres dispositions pertinentes de la directive 1999/5/CE.

Hierbij verklaart CHACON dat het toestel in overeenstemming is met de essentiële eisen en de andere relevante bepalingen van richtlijn 1999/5/EG.

CHACON declara que el cumple con los requisitos esenciales y cualesquiera otras disposiciones aplicables o exigibles de la Directiva 1999/5/CE.

CHACON declara que este aparelho está conforme com os requisitos essenciais e outras disposições da Directiva 1999/5/CE.

Con la presente CHACON dichiara che questo è conforme ai requisiti essenziali ed alle altre disposizioni pertinenti stabilite dalla direttiva 1999/5/CE.

CHACON týmto vyhlasuje, že spĺňa základné požiadavky a všetky príslušné ustanovenia Smernice 1999/5/ES.

CHACON tímto prohlašuje, že tento je ve shodě se základními požadavky a dalšími příslušnými ustanoveními směrnice 1999/5/ES.